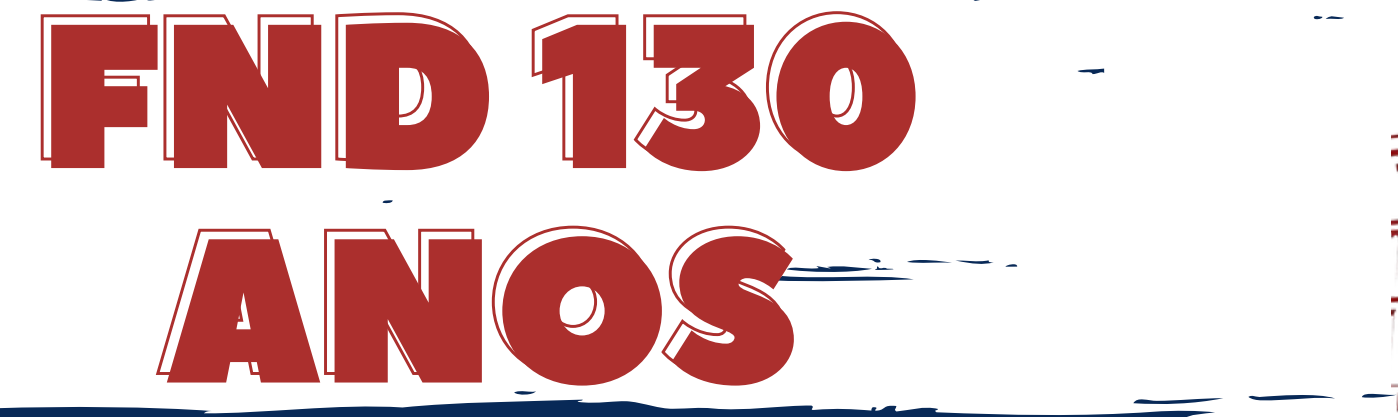

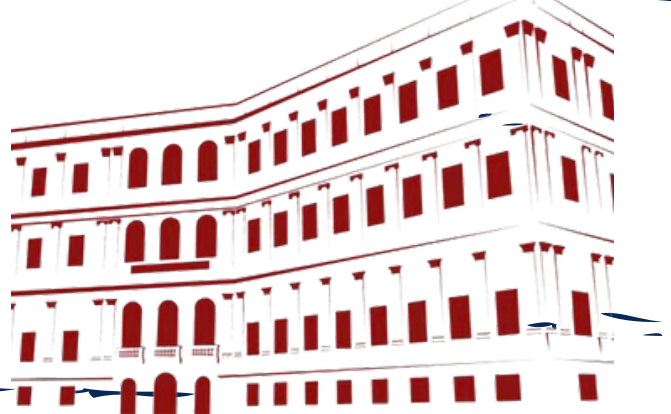

# MANUAL INSTRUTIVO "NOS MEUS TEMPOS DA FND"

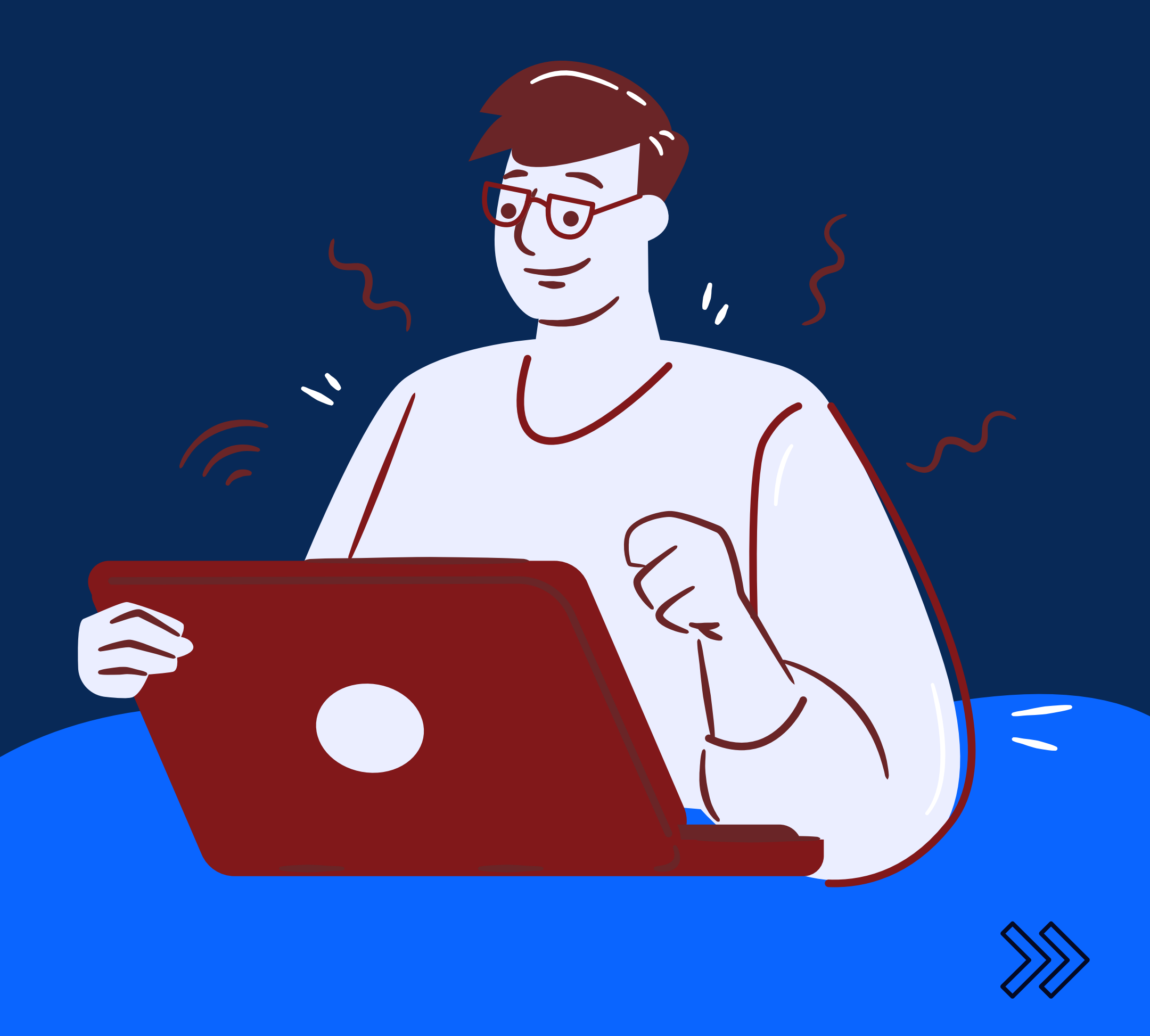

### **1. CHECKLIST.**

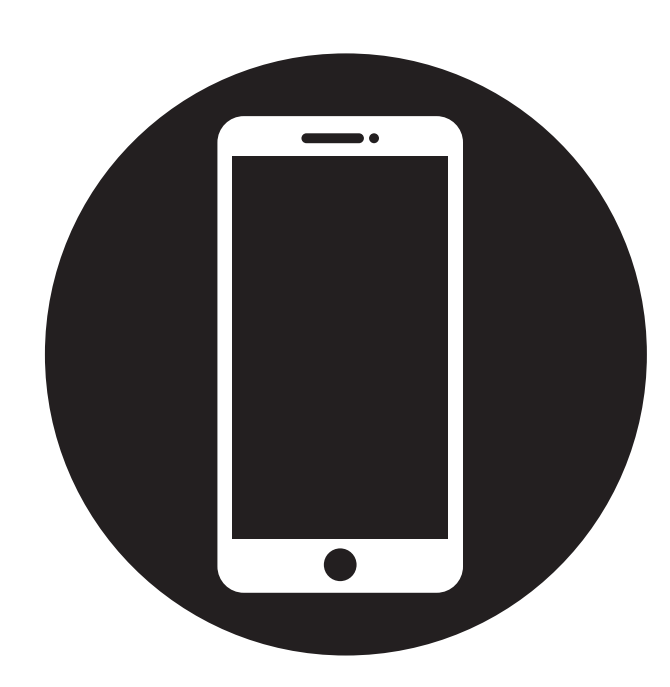

SMARTPHONE OU TABLET

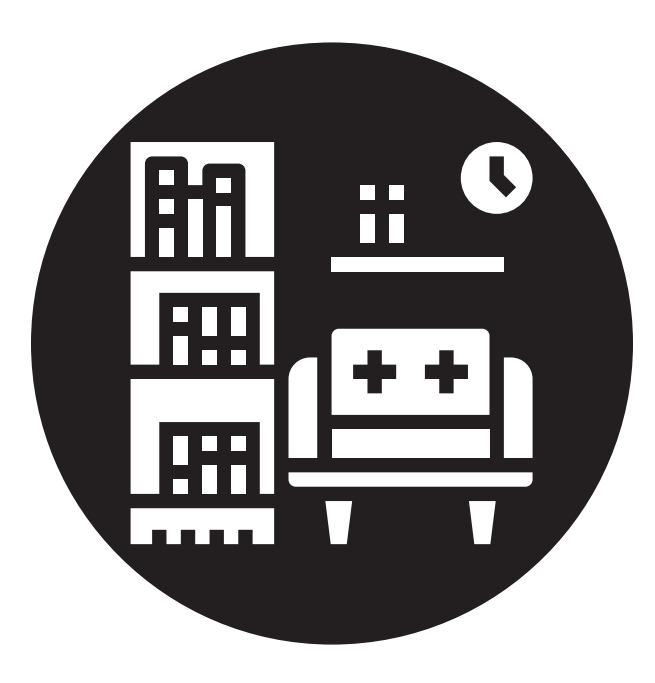

AMBIENTE

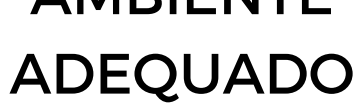

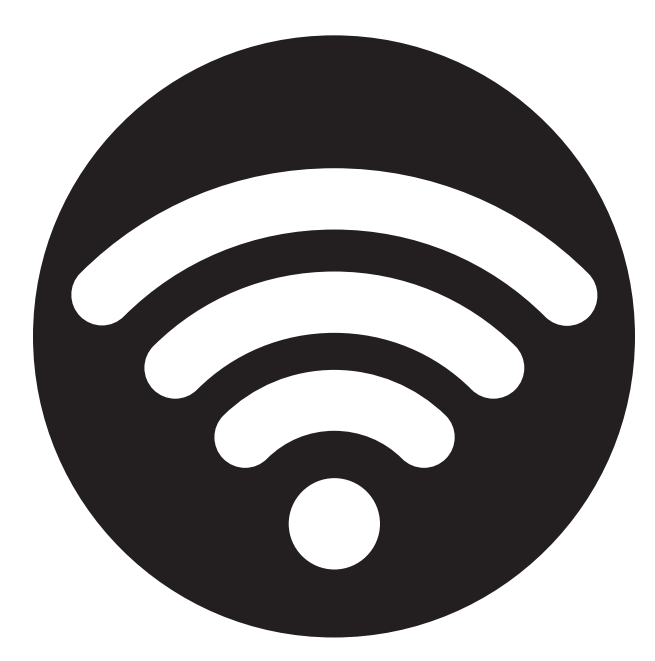

#### CONEXÃO COM A INTERNET

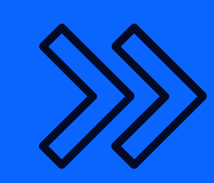

# 2. PREPARANDO O SET DE GRAVAÇÃO.

- Posicione o seu celular na **horizontal**, recomendamos a utilização da câmera traseira.

 Procure gravar com auxílio de um tripé ou suporte para câmeras e celulares. É possível improvisar um suporte posicionando o seu celular em cima de objetos como livros e móveis, garantido estabilidade para ovídeo.

- É importante que o **ambiente** em que o vídeo será gravado esteja **bem iluminado**.

- Observe o **enquadramento** do vídeo, recomendamos o "Close-up" (Enquadramento com foco no rosto, capturando imagens da altura do ombro para cima).

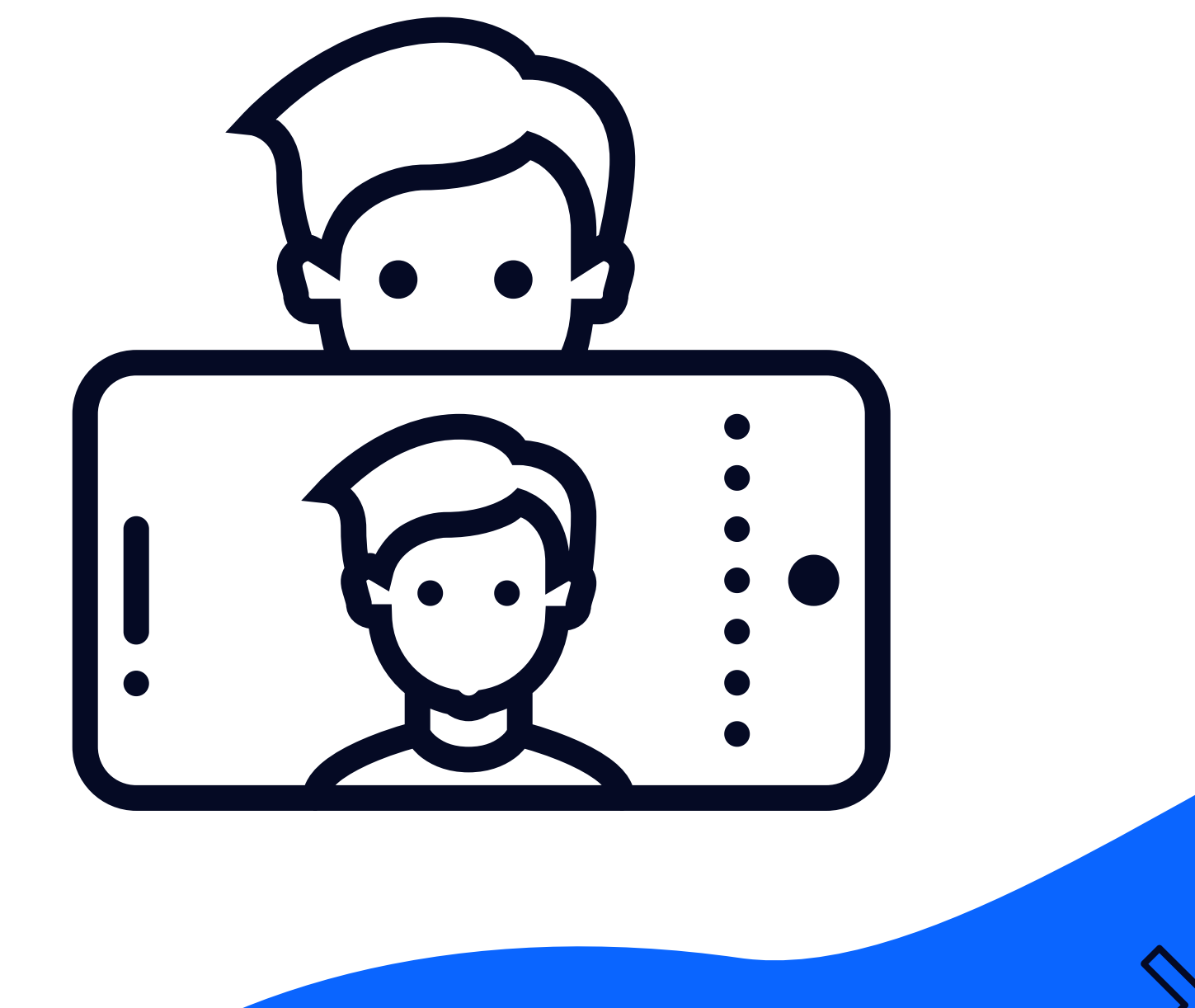

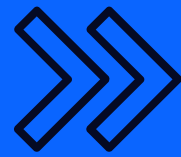

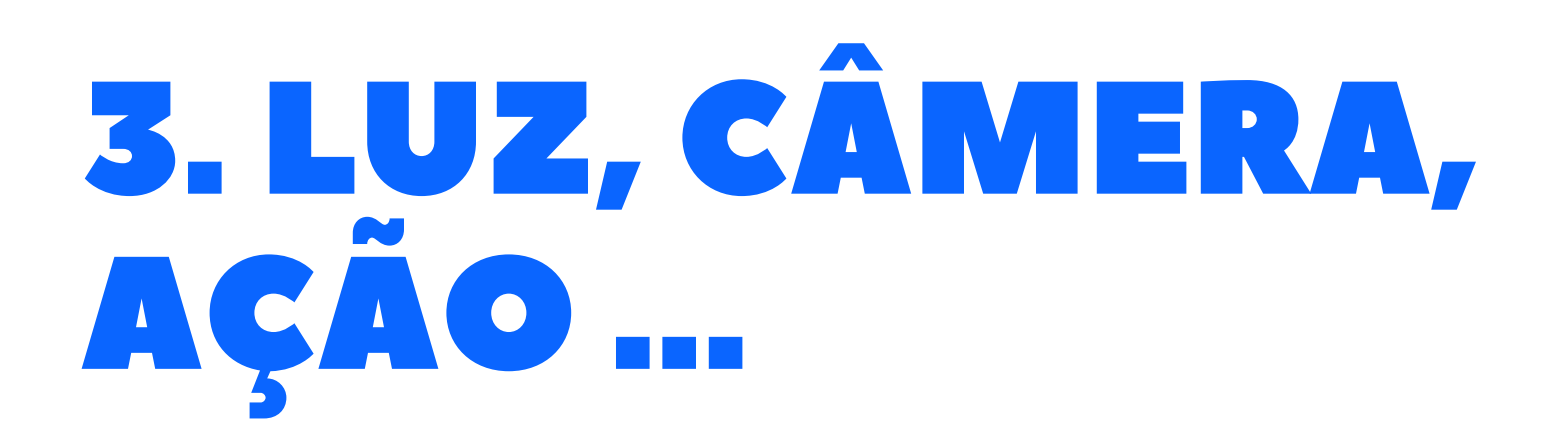

- O vídeo deve respeitar o limite de **5 minutos**.

 Durante a gravação compartilhe conosco a sua experiência com a FND.

 Aperte o play e permaneça no local que possibilite o melhor enquadramento. Inicie o conteúdo do seu vídeo. Não se preocupe com a edição, ela será realizada pela nossa equipe.

 Caso você erre e queira refazer, basta voltar um pouco o que você falou e repetir. Continue gravando normalmente.

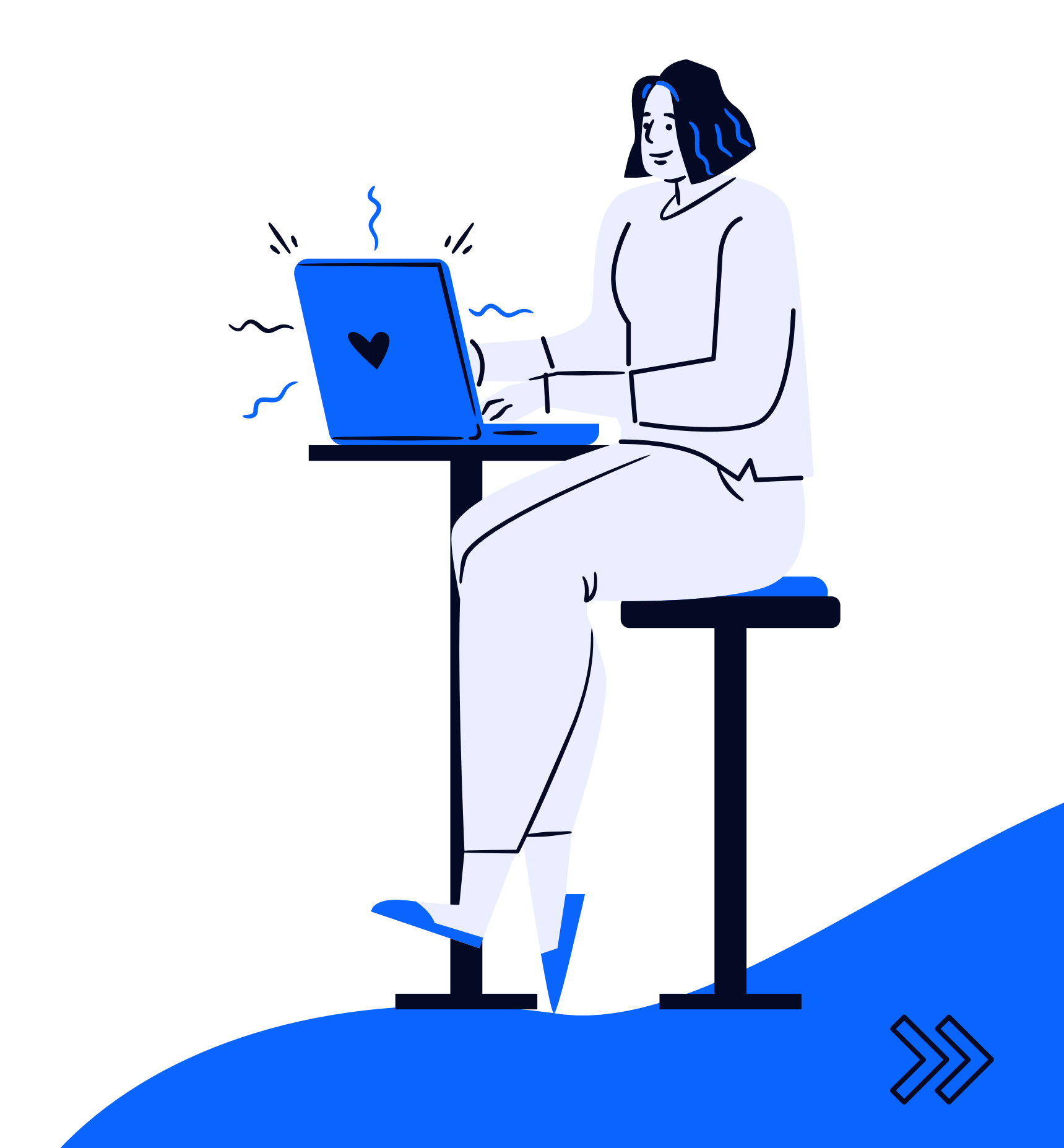

## 4. TUDO PRONTO PARA O TAPETE VERMELHO.

Após a gravação do vídeo, o próximo passo é realizar o seu upload. Recomendamos a utilização do **Google Drive** (), através deste aplicativo é possivel gerar um link de compartilhamento para o arquivo.

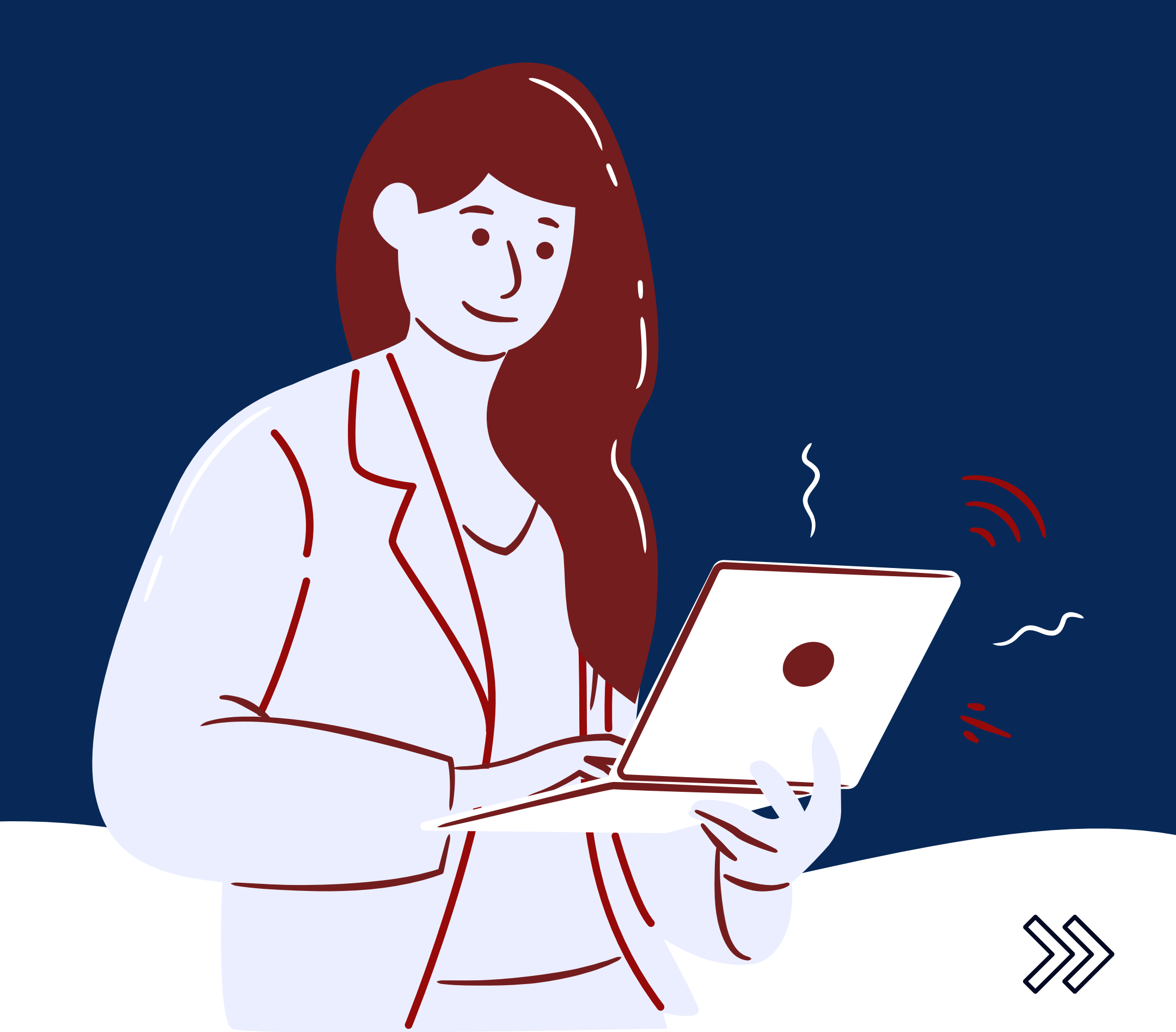

# 5. COMO FAZER O UPLOAD NO DRIVE.

1- No seu smartphone ou tablet, abra o aplicativo **Google Drive**

- 2- Toque em Adicionar 🕒 .
- 3- Toque em **Fazer o upload**.
- 4- Localize e toque no **arquivo** para fazer o upload.

5- O arquivo transferido por upload ficará visível em "**Meu Drive**".

6 - Ao lado do nome do arquivo, toque em Mais 🚦

- 7- Toque em **Compartilhar**.
- 8- Insira o endereço de e-mail:

"fnd130anos@gmail.com".

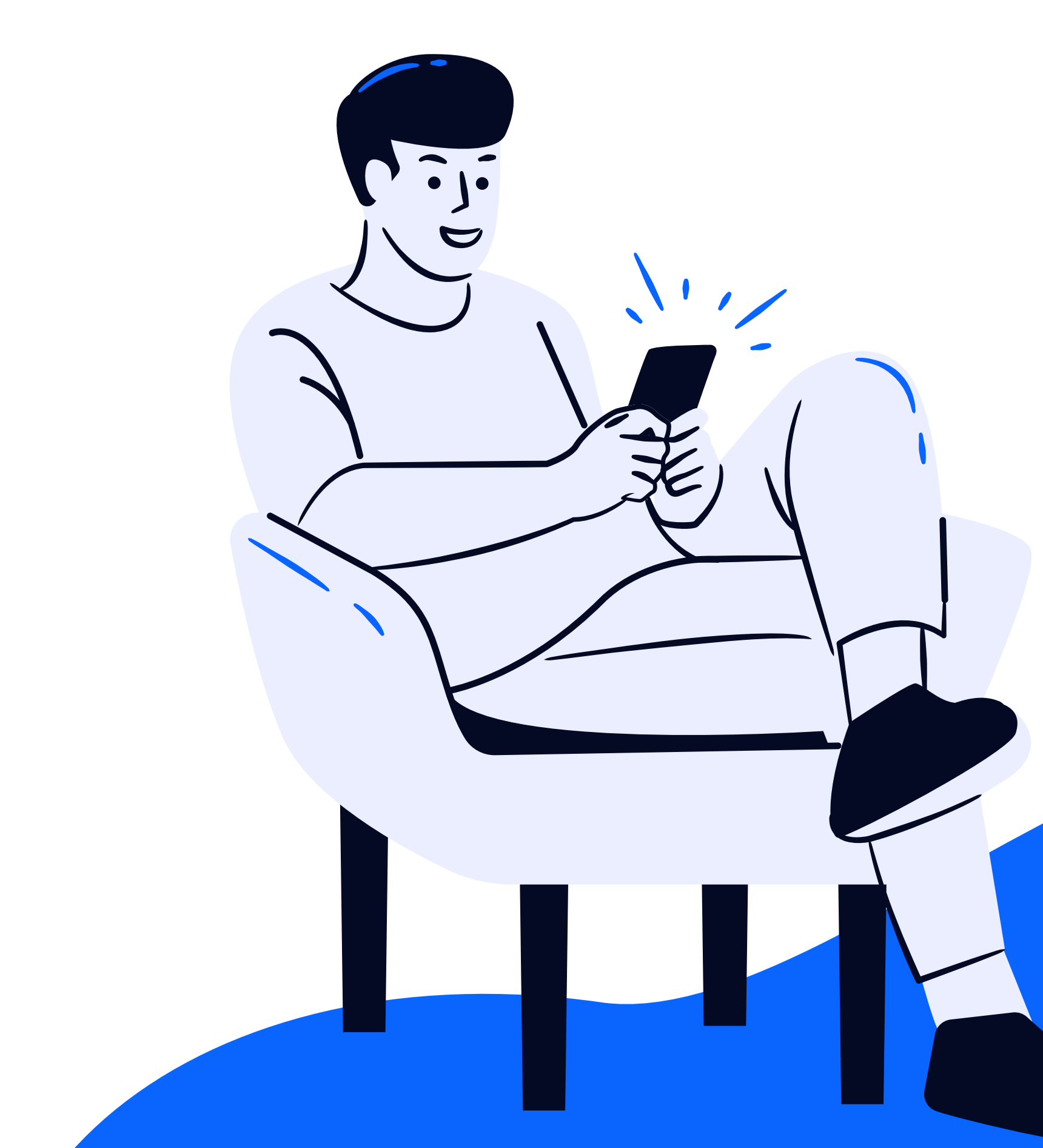